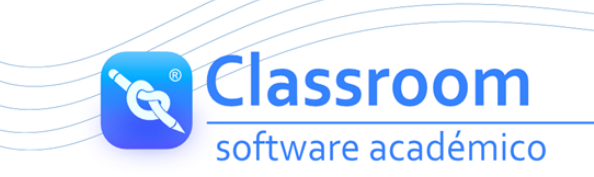

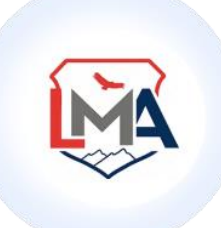

# LICEO MAYOR ANDINO

Señores: Padres de familia y/o acudientes Ciudad

Apreciados padres de familia le damos una cordial bienvenida a nuestro software académico:

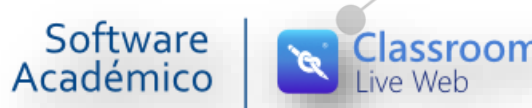

Por favor siga puntualmente el procedimiento descrito a continuación:

#### VERIFICACIÓN DE CONEXION

Conéctese preferiblemente con el navegador Chrome, mozilla, Edge.

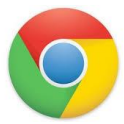

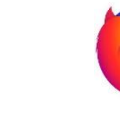

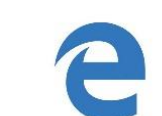

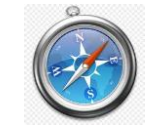

No utilizar el navegador internet explorer no tiene actualizado los complementos en los cuales está desarrollada la plataforma.

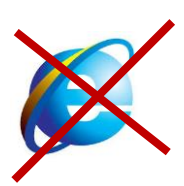

## Classroom software académico

#### **INGRESO A LA PLATAFORMA**

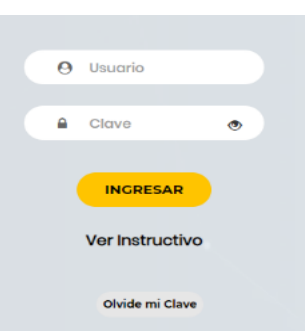

### PARA EL AÑO 2022 EL PROCESO DE INGRESO CAMBIÓ. CONTARÁ CON TRES USUARIOS QUE DETALLAMOS A CONTINUACIÓN:

- 1) Ingreso del estudiante: digite en Usuario el código del estudiante y la contraseña asignada por la institución o acceda con la suya, *si ya la cambió*. Haga clic en ingresar.
- Ingreso madre del estudiante: digite en Usuario su número de documento de identidad sin puntos ni espacios y la contraseña asignada por la institución (1234), o acceda con la suya, si ya la cambió. Haga clic en ingresar.
- Ingreso padre del estudiante: digite en Usuario su número de documento de identidad sin puntos ni espacios y la contraseña asignada por la institución (1234) o acceda con la suya, si ya la cambió. Haga clic en ingresar.

#### NOTA:

- Si en usuario padre o madre el sistema genera el mensaje "USUARIO NO EXISTENTE" verifique la información e intente nuevamente.
- Si el error persiste comuníquese con la asistente de su sección.
- Si olvidó su contraseña, por favor comuníquese con la asistente de sección para que se pueda restablecer.

#### **CAMBIO DE CLAVE**

🗕 Para realizar cambio de clave, haga clic en la llave ubicada en la parte superior izquierda.

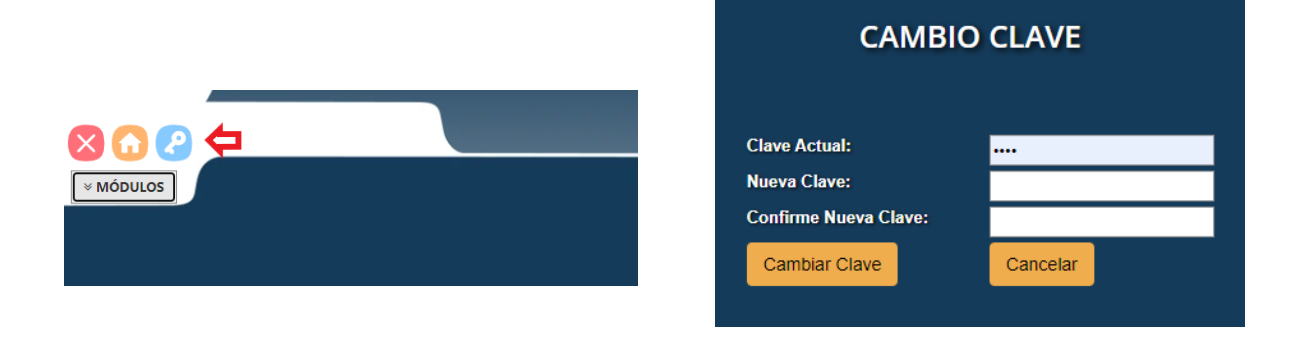

El sistema distingue entre mayúsculas y minúsculas, debe ingresar una clave de mínimo 3 y máximo 10 dígitos que usted recuerde sin esfuerzo, pero que otra persona no pueda identificar fácilmente ej: **Andrea12** 

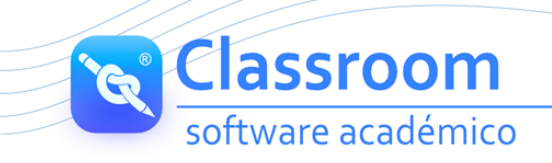

- Digite Clave Actual Nueva Clave y Confirme Nueva Clave
- Por último, haga clic en **Cambiar Clave**.
- 🞽 El sistema mostrará confirmación del proceso realizado "La clave ha sido cambiada". Haga clic en Aceptar.

| www.classroomliveweb.com dice: | ×       |
|--------------------------------|---------|
| LA CLAVE HA SIDO CAMBIADA.     |         |
|                                | Aceptar |
| 1.00                           |         |

#### **OLVIDE MI CLAVE**

Para usuarios padres de familia que olviden su clave personalizada **DEBEN LLAMAR A LA INSITUCIÓN** para el proceso de reinicio de clave.

Para usuarios estudiantes y docentes se utiliza el proceso de reinicio automático.

Para poder utilizar el proceso de reinicio de clave automática "OLVIDE MI CLAVE" en el sistema deben estar registrados los siguientes datos:

**Usuario Estudiante:** Número de identidad y correo de los padres (Esta información se ingresa en grupo familiar).

**Usuario Docente:** No de Documento del profesor y E-mail (Esta información se ingresa en académico – información profesor).

#### COMO ACCEDER AL REINICIO AUTOMATICO OLVIDE MI CLAVE

Dar clic sobre el botón Olvide mi clave que lo redireccionará a una nueva pestaña para realizar el proceso:

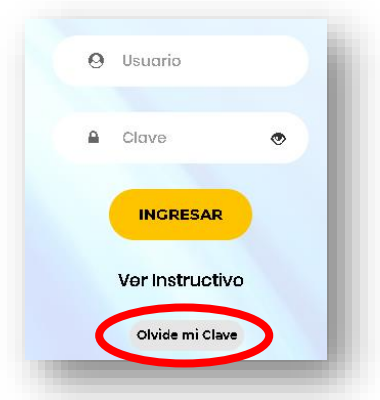

www.classroomliveweb.com

| R | Classroom          |
|---|--------------------|
|   | software académico |

| 0    | Código de usuario         |
|------|---------------------------|
| 4 12 | Documento de identidad    |
| ۲    | Enviar Correo Electronico |
| (    | Recuperar Contraseña      |
| 1    | Volver al Inicio          |

- Debe digitar código del usuario (asignado por la institución)
- Tener en cuenta que para usuarios estudiantes es el código del estudiante y para usuarios docentes inicia con la letra P
- 🖻 El documento de identidad (sin puntos ni comas, tal cual como se encuentre digitado en el sistema).
  - o PARA PADRES: Digitar cedula de padre o madre
  - o PARA PROFESORES: número de documento de identidad del profesor.
- Por último, dar clic en el botón Recuperar Contraseña

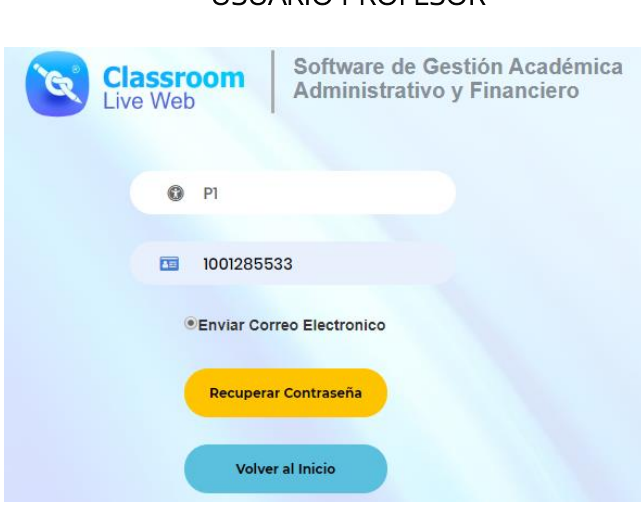

#### **USUARIO PROFESOR**

### Classroom Live Web 201398 201398 Enviar Correo Electronico Recuperar Contraseña Volver al Inicio

**USUARIO ESTUDIANTE** 

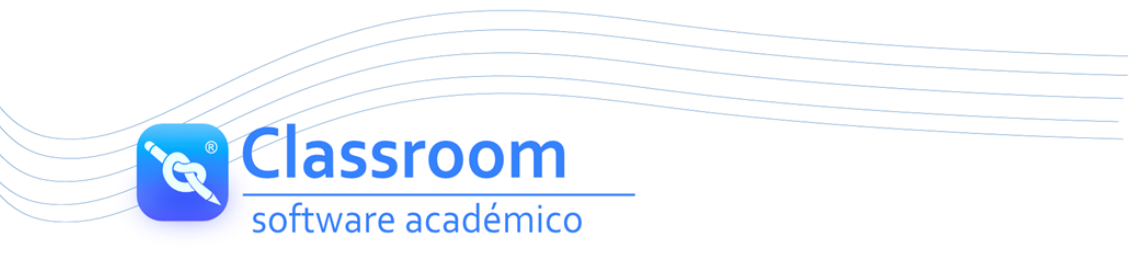

Y si la información de documento y correo se encuentra correcto generará confirmación del proceso.

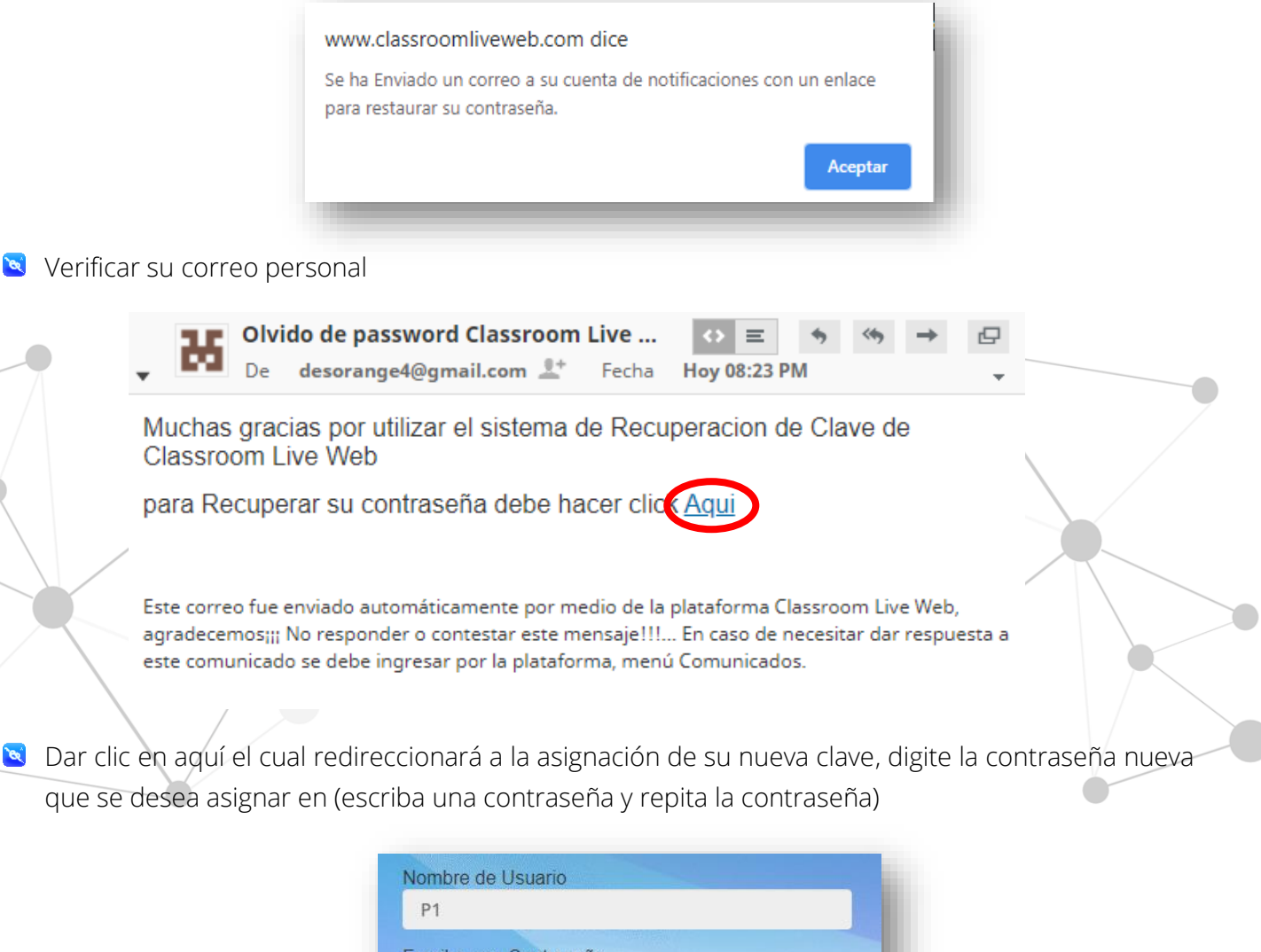

| Escriba una Contraseña |   |
|------------------------|---|
| XXX                    |   |
| Repita la Contraseña   |   |
| XXX                    |   |
|                        |   |
| Recuperar Contraseña   | > |
| Volver a Inicio        |   |
|                        |   |

- 🗧 Por ultimo clic en botón recuperar contraseña
- 🗕 El Sistema confirmará que fue realizado el proceso.

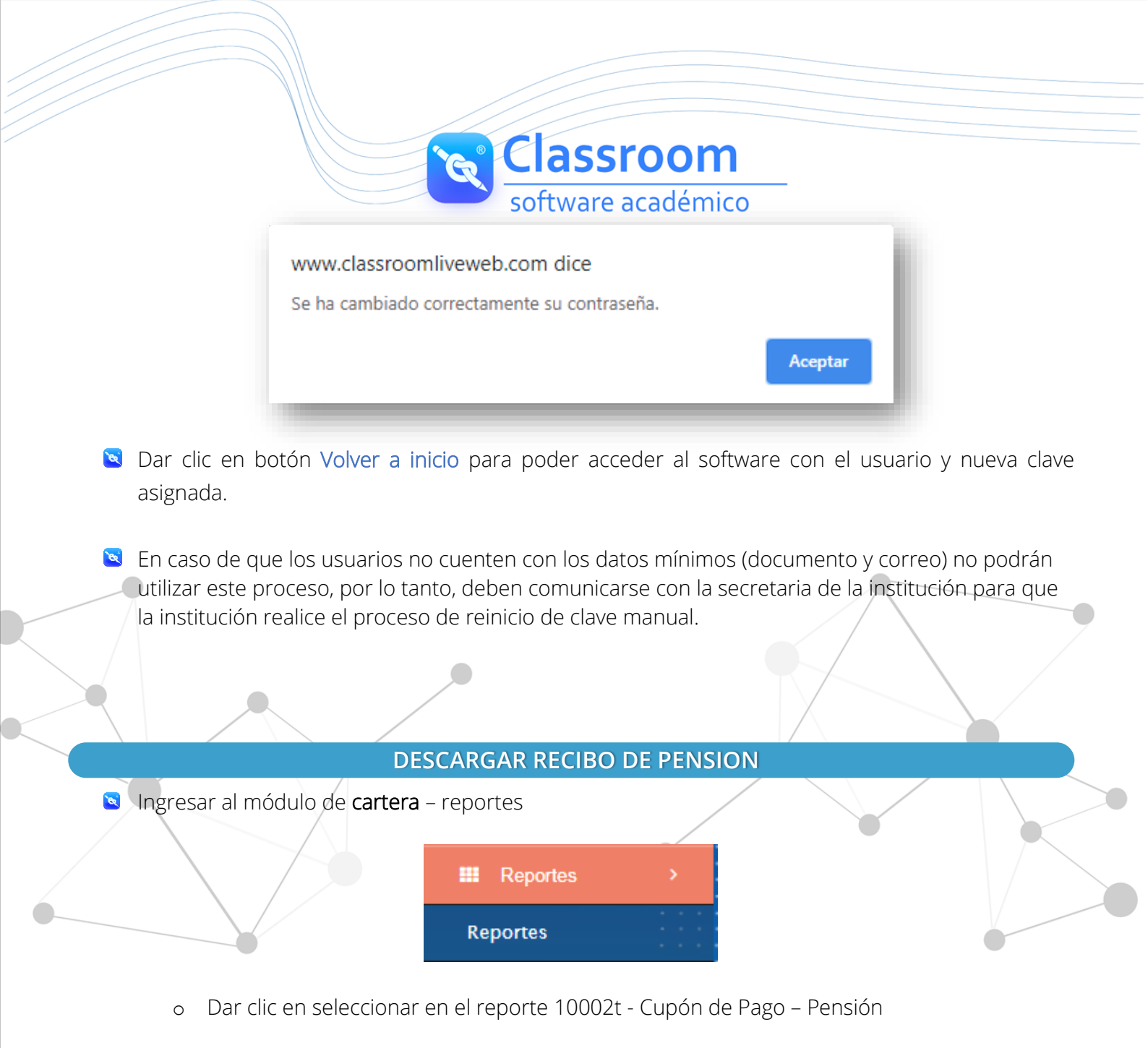

|             | Código | Nombre                           |
|-------------|--------|----------------------------------|
| Seleccionar | 10002t | 10002t - Cupón de Pago - Pensión |

o Seleccionar el mes el cual realizar el pago

Classroom software académico

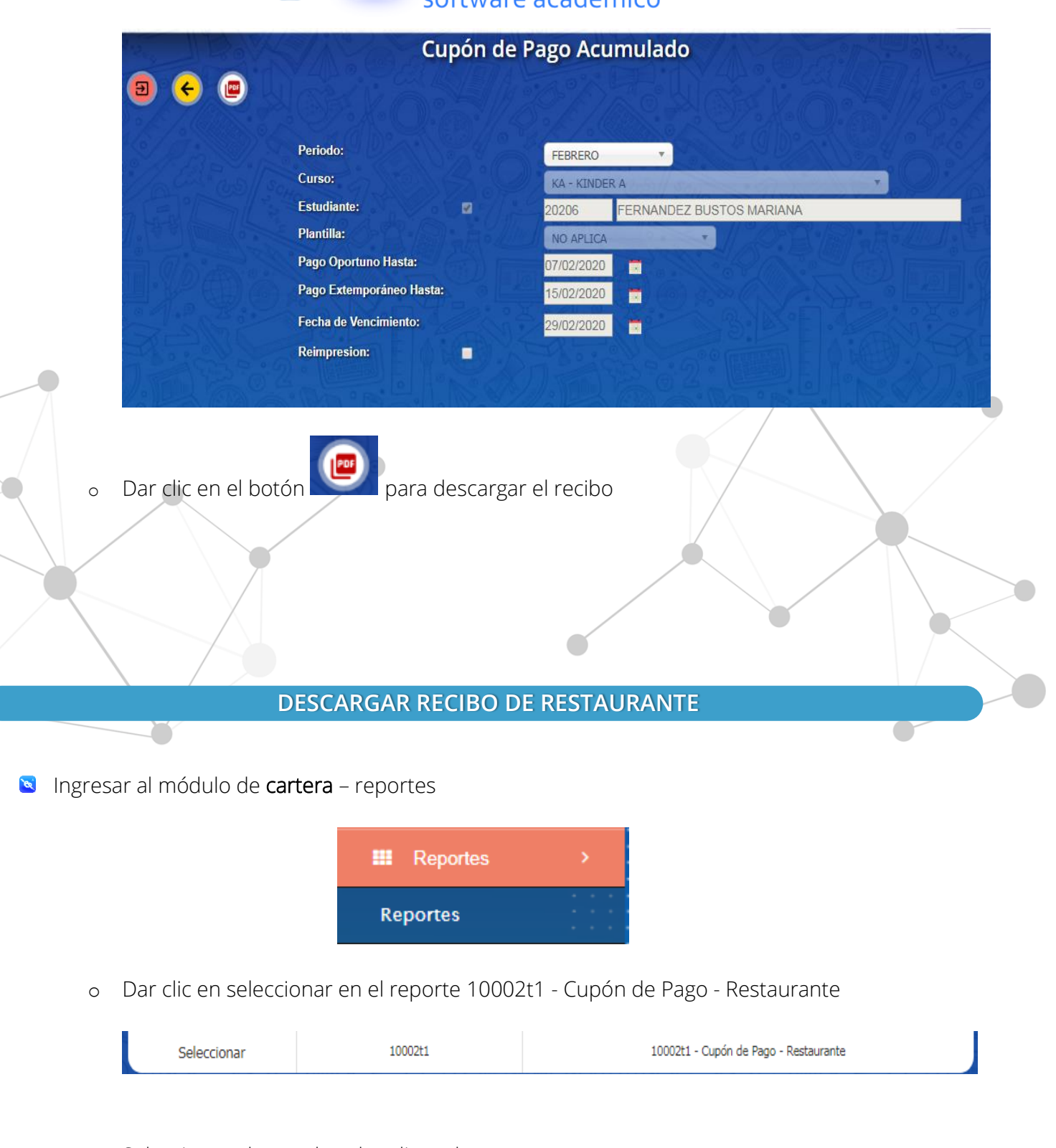

o Seleccionar el mes el cual realizar el pago

Classroom

| Intervention     Periodo:   Estudiante:   Dozos   Fernodo:   Estudiante:   Dozos   Pago Oportuno Hasta:   Pago Dozos   Pago Dozos   Pago Dozo                                                                                                    |   |                     | 5010                     | marc a    | caacinico     |                 |          |                |
|----------------------------------------------------------------------------------------------------|---|---------------------|--------------------------|-----------|---------------|-----------------|----------|----------------|
| Periodo:   Curso:   Extudiante:   Pago Oportuno Hasta:   Pago Chorotinoe Hasta:   Pago Extemporáneo Hasta:   Extudiante:   Pago Extemporáneo Hasta:   Pago Extemporáneo Hasta: <                                                                                                    |   | Par I Boly          | 10002t1 -                | Cupón o   | le Pago - Re  | staurante       | 10 mill  | 1 (BEE) 0 7 17 |
| Period:     Curso:     Exturnite:     Pool Period Period |   |                     |                          | Ellis     | aon GF        |                 |          |                |
| Periode: ENERO   Curso: I A KINDER A   Estudiante: 20206 FERNANDEZ BUSTOS MARIANA   Plantilla: I Or APLICA   Pago Extemporáneo Hasta: I Stroti 2020 I   Eccha de Vencimiento: 2901/2020 I   Para descargar el recibo                                                                                                    |   |                     |                          |           |               |                 |          |                |
| <ul> <li>Curso:</li> <li>Estudiante:</li> <li>20206 FERNANDEZ BUSTOS MARIANA</li> <li>Plantilla:</li> <li>NO APLICA</li> <li>Pago Oportuno Hasta:</li> <li>15/01/2020 •</li> <li>Reinpresion:</li> </ul>                                                                                                    |   |                     | Periodo:                 |           | ENERO         |                 |          |                |
| Estudiante:   Pago Oportuno Hasta:   Orgo Extemporáneo Hasta:   Tistol 12020   Pago Extemporáneo Hasta:   15/01/2020   Reimpresion:   Para descargar el recibo                                                                                                    |   |                     | Curso:                   |           | KA - KINDER A |                 |          | <b>-</b>       |
| Plantilla:     Pago Oportuno Hasta:   Pago Extemporáneo Hasta:   15/01/2020   Reimpresion:   o   para descargar el recibo                                                                                                    |   |                     | Estudiante:              |           | 20206 FERN    | ANDEZ BUSTOS MA | RIANA    | 0.5-1.         |
| Pago Oportuno Hasta: 07/01/2020   Pago Extemporâneo Hasta: 15/01/2020   Techa de Vencimiento: 29/01/2020   Reimpresion:                                                                                                    |   |                     | Plantilla:               |           | NO APLICA     |                 | % R. /S. | Es ///         |
| Pago Extemporáneo Hasta: 15/01/2020   Fecha de Vencimiento: 29/01/2020   Reimpresion:   • Dar clic en el botón   para descargar el recibo                                                                                                    |   |                     | Pago Oportuno Hasta:     |           | 07/01/2020    | Contra D        |          |                |
| Pecha de Vencimiento:       29/01/2020         Reimpresion:                                                                                                    |   |                     | Pago Extemporáneo Hasta: |           | 15/01/2020    |                 |          |                |
| empresion:     o Dar clic en el botón     para descargar el recibo                                                                                                    |   |                     | Fecha de Vencimiento:    |           | 29/01/2020    |                 |          |                |
| Or clic en el botón     para descargar el recibo                                                                                                    |   |                     | Reimpresion:             | BYE       | SAL-JON       |                 |          |                |
|                                                                                                    | 0 | Dar clic en el boto | ón para dese             | cargar el | recibo        |                 |          |                |
|                                                                                                    |   |                     |                          |           |               |                 |          | V              |
|                                                                                                    |   |                     |                          |           |               |                 |          |                |

#### **BENEFICIOS**

- Con 10 PLUS MAS puede realizar todos sus pagos fácil y rápido.
- S Mayor facilidad, control y comodidad en la liquidación de todos sus compromisos institucionales.
- Disponibilidad 24 horas al día, 7 días a la semana y todos los días del año.
- Solidez y seguridad para realizar pagos desde su entidad financiera y con el medio de pago que prefiera.
- 🗕 Obtiene confirmación inmediata de los pagos realizados.
- Ahorro de tiempo y dinero evitando desplazamiento, realización de filas y trámites.
- 🗕 Permite a la institución educativa y al padre de familia conocer en tiempo real el estado financiero del o los usuarios.

#### COMO REALIZAR EL PAGO

Mira el video tutorial con cada uno de los pasos en este link o clic en el icono: https://drive.google.com/open?id=0B3iu9q2Q\_6dOQ2E5bGVBb1QtUzQ\_

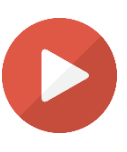

- Classroom software académico Para realizar sus pagos en línea puede acceder de dos maneras: Opción 1: Ingresar a módulo Cartera – Menú Pago en Línea 10 Plus Mas Opción 2: Dar clic sobre el botón 10Plus Mas ubicado en la parte superior izquierda 🗧 Al dar clic sobre cualquiera de las anteriores opciones le mostrará un formulario con los datos del estudiante, en el campo **Periodo** (seleccionar mes actual) Pagos en línea 10 Plus Mas. Periodo: JUNIO Curso: 1001 - DÉCIMO UNO Forma de Pago (seleccionar PSE o TARJETA DE CREDITO) Es importante seleccionar forma de pago REAL con la cual se va a realizar dicho pago ya que posteriormente deberá seleccionar la misma forma de pago que selecciona inicialmente. Si realiza cambio de forma de pago inicial con la final de pago el sistema debitará a la institución el valor de la tarifa de la opción real con la que realizó el pago quedando valores pendientes de lo cancelado. Forma de Pago: SELECCIONE FORMA DE PAGO, CONFIRMAR TARIFA NOTA: TODO PAGO QUE SE GE PRESTADO Y EL SALDO QUE DE DAR CLIC EN PAGAR CONFIRM SELECCIONE FORMA DE PAGO, CONFIRMAR TARIFA PSE - 10 PLUS MAS = \$3.200 TARJETA DE CREDITO - 10 PLUS MAS = 6%
  - Dar clic en Consutar para que muestre campos respecto al total (Total, Recargo 10 Plus + y Total a Pagar)

| 2<br>Al dar | 253.607,00<br>clic en el be | Total<br>otón Paga | ar acepto la con | 3.20<br>diciones y tari | Recargo 10<br>0,00<br>Pagar<br>fas del servicio<br>forma volur | Plus +<br>prestado por 1<br>Itaria. | 256.8<br>0 PLUS MAS y con               | Total a Pa;<br>07,00<br>firmo que este | gar<br>: pago lo ha |
|-------------|-----------------------------|--------------------|------------------|-------------------------|----------------------------------------------------------------|-------------------------------------|-----------------------------------------|----------------------------------------|---------------------|
| Año         | Periodo                     | Тіро               | Nombre           | Número                  | Fecha                                                          | Concepto                            | Descripción                             | Valor                                  | Saldo               |
| 2017        | 06                          | 009                | CAUSACION        | C1711143                | 16/06/2017                                                     | 0001                                | RECARGO 1<br>PENSION<br>JUNIO<br>DECIMO | 4.972,00                               | 4.972,00            |
| 2017        | 06                          | 009                | CAUSACION        | C1710141                | 16/06/2017                                                     | 175                                 | PENSION<br>JUNIO<br>DECIMO              | 248.635,00                             | 248.635,            |
|             |                             |                    |                  |                         |                                                                |                                     | TOTALES                                 | 253.607,00                             | 253.607,            |

www.c

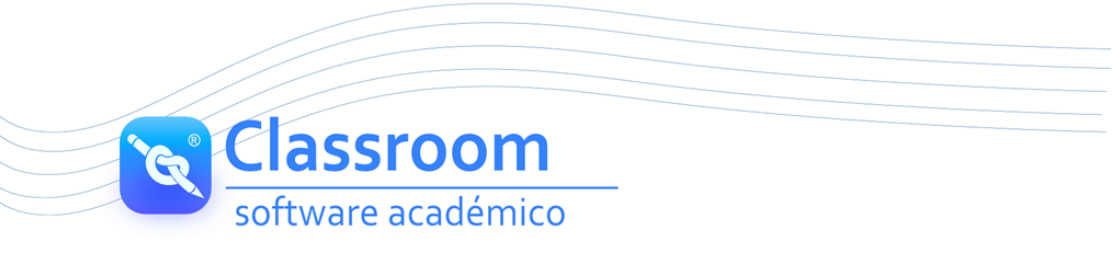

Por ultimo para realizar el pago, dar clic en el boton **Pagar**.

| Bienvenido al sistema d      | e pagos en línea |
|------------------------------|------------------|
| Usted cancelará un monto de: | 256.807,00       |
| ) Pagar Aho                  | ra               |
| Regresar                     |                  |

🞽 Clic en boton Pagar Ahora

El sistema lo redireccionará para iniciar su proceso de pago, para lo cual debe ingresar el correo electrónico que esta asignado a la cuenta bancaria o tarjeta de crédito.

| → Ingresa tu correo electrónico para iniciar                               |                              |  |
|----------------------------------------------------------------------------|------------------------------|--|
| → Selecciona tu medio de pago preferido                                    |                              |  |
| Tarjeta de Crédito<br>Paga con tu tarjeta hasta 24 cuotas                  | Dorm Cale                    |  |
| PSE (Cuentas de ahorro y corriente)<br>Pagos seguros en línea con tu banco | <u>Ver bancos soportados</u> |  |
|                                                                            |                              |  |

🖻 Dar clic en boton continuar

Seleccionar el medio de pago preferido (Por favor tener en cuenta que debe seleccionar el mismo medio de pago que selecciono al inicio del proceso RECUERDE no debe cambiar la forma de pago ya que el sistema debitará a la institucion el valor de la tarifa de la opcion real con la que realizó el pago quedando valores pendientes de lo cancelado.

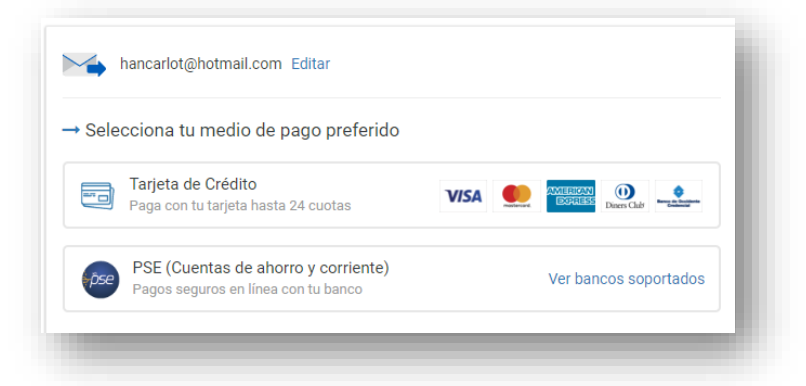

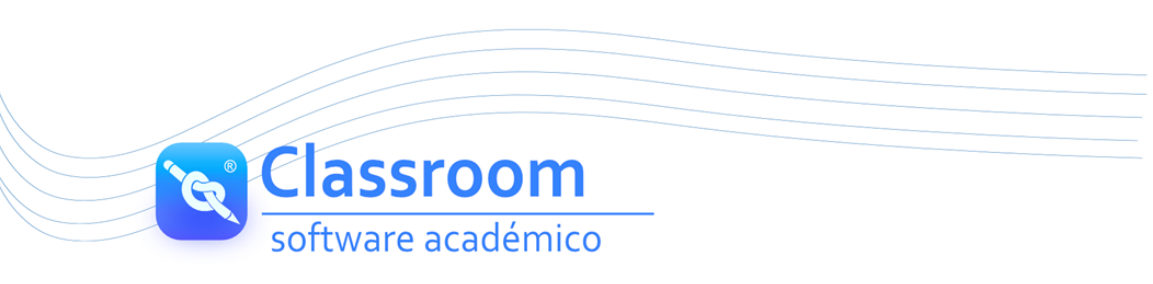

Diligenciar los datos personales que requiere la forma de pago seleccionada

|                      | Completa la información           | Cambiar medio de pago                    |  |
|----------------------|-----------------------------------|------------------------------------------|--|
|                      | Persona natural Persona jurídica  |                                          |  |
|                      | Seleccione su Banco               | <i>pse</i>                               |  |
|                      | Nombre y apellidos                | Paga de forma segura, tu                 |  |
|                      | CC   Número de Documento          | información esta protegida<br>por ePayco |  |
|                      | hancarlot@hotmail.com             |                                          |  |
|                      | +57 💌 Número de móvil             |                                          |  |
|                      | Acepto los Términos y condiciones |                                          |  |
| Por ultimo clic en ( | Continuar                         |                                          |  |
| or ultimo che en t   |                                   |                                          |  |

- Al terminar el proceso de Pago en Linea el sistema genera un recibo como soporte de la transacción realizada, se recomienda guardar dicho soporte.
- Una vez finalizada la transaccion por favor dar clic en el boton VOLVER ATRÁS (ubicado en la parte superior izquierda)

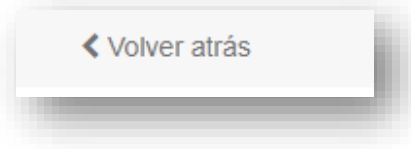

#### SALIDA SEGURA

Para salida segura de clic en salir

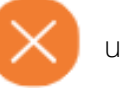

ubicado en la parte superior izquierda.